# Tabs List Web Part

Installation Instructions

© CellWorks Version 2.2.0 September 2014

| louay       | Thursday      | Friday        | Monday | Tuesday | Wednesday |
|-------------|---------------|---------------|--------|---------|-----------|
|             | Salmon with A | sian inspired | d rice |         |           |
| 1 Tel days. |               |               |        |         |           |

### **Description**

This web part helps you to present the content of any lists in a smart and intelligent way. It groups list items by a group field you select and shows the list items of only one group at a time. Thus is allows to focus the attention of the user to specific information. Moreover it allows you to format group fields and list items with HTML-code and add informative words. Thus lists can be presented in fully customized and user friendly way.

#### This example is based on a task list

The original task list looks as follows:

| 0 Ту | pe | Title                                   | Assigned To     | Status      | Priority   | Due Date  | % Complete | Predecessors                       | Edit |
|------|----|-----------------------------------------|-----------------|-------------|------------|-----------|------------|------------------------------------|------|
| •    | )  | Creat calendar with Public Holidys      | Christian Zeh   | Not Started | (2) Normal | 4/22/2011 |            |                                    |      |
| -    | )  | Group Calendar                          | Hermann Löh     | In Progress | (1) High   | 4/17/2011 | 75 %       | Creat calendar with Public Holidys |      |
|      | )  | This task should be in progress         | Christian Zeh   | In Progress | (2) Normal | 4/23/2011 | 20 %       |                                    | 1    |
|      | )  | Prepare the next webpart for publishing | Christian Zeh   | Not Started | (2) Normal | 5/22/2011 |            |                                    |      |
|      | )  | Write a blog                            | Hermann Löh     | Not Started | (3) Low    | 5/26/2011 |            |                                    | 1    |
|      | 1  | Finalize the Tab List                   | Marcel Bollicer | Not Started | (1) High   | 5/23/2011 |            |                                    | ų,   |

A lot of information and not very fancy if a user wants to see what he is about to do.

Using the Tabs List makes a difference!

A click on "Christian Zeh" reveals his tasks:

| Create calendar with Public Holidys with priority (2) Normal<br>This task should be in progress with priority (2) Normal | Christian Zeh  | Hermann Löh                       | Marcel Bolliger       |          |
|----------------------------------------------------------------------------------------------------|----------------|-----------------------------------|-----------------------|----------|
| This task should be in progress with priority (2) Normal                                                                 |                |                                   |                       |          |
| This task should be in progress with priority (2) Normal                                                                 | Contractor     | and the product of the literation | 1                     | N MI     |
|                                                                                                    | Create calenda | ar with Public Holid              | lys with priority (2) | ) Normal |

And a click on "Hermann Löh" shows Hermann's tasks:

| Christian Zeh | Hermann Löh                                                                                                    | Marcel Bolliger | 1 |
|---------------|----------------------------------------------------------------------------------------------------|-----------------|---|
|               |                                                                                                    |                 |   |
|               | man and the maximum of the second second sec | 1 Linda         |   |

The Tabs List can be used with SharePoint 2010 and SharePoint 2013. But there are 2 different installation files.

## Use Case – 'Daily Lunch Menus'

| locay | Thursday      | Friday       | Monday | Tuesday | Wednesday |
|-------|---------------|--------------|--------|---------|-----------|
|       | Salmon with A | sian inspire | d rice |         |           |
|       |               |              |        |         |           |
|       |               |              |        |         |           |

The use case 'Daily Lunch Menus' is based on a picture library called 'Cafeteria', which apart from the normal standard contains the following fields:

- Meal: Single line of text
- Date: Date and Time
- Day: Calculated [=IF(DAY(Date)=DAY(TODAY()), "Today", TEXT(WEEKDAY(Date), "dddd"))]
- DayNum: Calculated [=IF(DAY(Date)=DAY(TODAY()),0,IF(DAY(Date)<DAY(TODAY()),DAY(Date)-DAY(TODAY())+7,DAY(Date)-DAY(TODAY()))]
- Date\_Short: Calculated [=TEXT(Date, "dd mmm yy")]

The settings of the Tabs List are as follows:

- List Name: Cafeteria
- View Name: All Pictures
  - The sorting in this view is 1<sup>st</sup> by Date and 2<sup>nd</sup> by Meal
- Grouping Field: Day
- Grouping Sort Field: DayNum, Ascending
- Grouping Template: [WebPart.Group]
- Content Type (Template): <img src="[Row.Web Image URL]" width=50 />[Row.Meal]
- Title: Lunch Menus
- Title Bold: selected

# **Prerequisites**

Before you attempt to install the solutions you need to make sure that you have the following installed on your server(s):

Microsoft SharePoint 2010 / 2013

## Installation Automatic Installation

- 1. Unpack the **VEATabsList.wsp** and "install.bat" files from the Zip Archive and place the two files onto your SharePoint Server.
- 2. Add the Solution by either running **Install.bat** or manually entering: stsadm -o addsolution -filename VEATabsList.wsp
- Deploy the solution by navigating with your browser to "Central Administration > System Settings > Farm Management > Manage farm solutions

| SharePoint 2010                                         | Central | Administration > System Settings                                                                                                    |
|---------------------------------------------------------|---------|----------------------------------------------------------------------------------------------------|
|                                                         |         |                                                                                                    |
| Central<br>Administration<br>Application Management     | Đ       | Servers<br>Manage servers in this farm   Manage services on server                                                                                                    |
| System Settings<br>Monitoring                           |         | E-Mail and Text Messages (SMS)<br>Configure outgoing e-mail settings Configure incoming e-mail settings Configure mobile account                                                                                                   |
| Backup and Restore<br>Security<br>Upgrade and Migration | R       | Farm Management         Configure alternate access mappings   Manage farm features   Manage farm solutions   Manage user solutions         Configure cross-firewall access zone         Deploy or retract solution packages across |

4. You should now see the VEATabsList.wsp in the farm's solution store:

| SharePoint 2010                                     | Central Administration > So<br>This page has a list of the Solutions | lution Management<br>in the farm. |                         |
|-----------------------------------------------------|----------------------------------------------------------------------|-----------------------------------|-------------------------|
| Central<br>Administration                           | Name                                                                 | Status                            | Deployed To             |
| Application Management                              | veaaccordionlist.wsp                                                 | Deployed                          | https://sp.contonso.coi |
| System Settings<br>Monitoring<br>Backup and Restore | veatabslist.wsp<br>()                                                | Not Deployed                      | None                    |

5. Click on VEATabsList.wsp to deploy the solution

| SharePoint 2010                                     | Central Administration   Solution                             | n Properties                                     |
|-----------------------------------------------------|---------------------------------------------------------------|--------------------------------------------------|
| Central<br>Administration<br>Application Management | Deploy Solution Remove Solution B                             | ack to Solutions                                 |
| System Settings<br>Monitoring                       | Name:                                                         | veatabslist.wsp                                  |
| Backup and Restore                                  | Contains Web Application Resource:                            | Yes                                              |
| Security                                            | Contains Global Assembly:                                     | Yes                                              |
| Upgrade and Migration                               | Contains Code Access Security Policy:                         | No                                               |
| General Application<br>Settings                     | Deployment Server Type:<br>Deployment Status:<br>Deployed To: | Front-end Web server<br>Not Deployed<br>None     |
| Configuration Wizards                               | Last Operation Result:                                        | No operation has been performed on the solution. |
|                                                     |                                                               |                                                  |

6. Proceed to activate the feature by navigating to the "Site Actions/Site Settings" page in your top-level site:

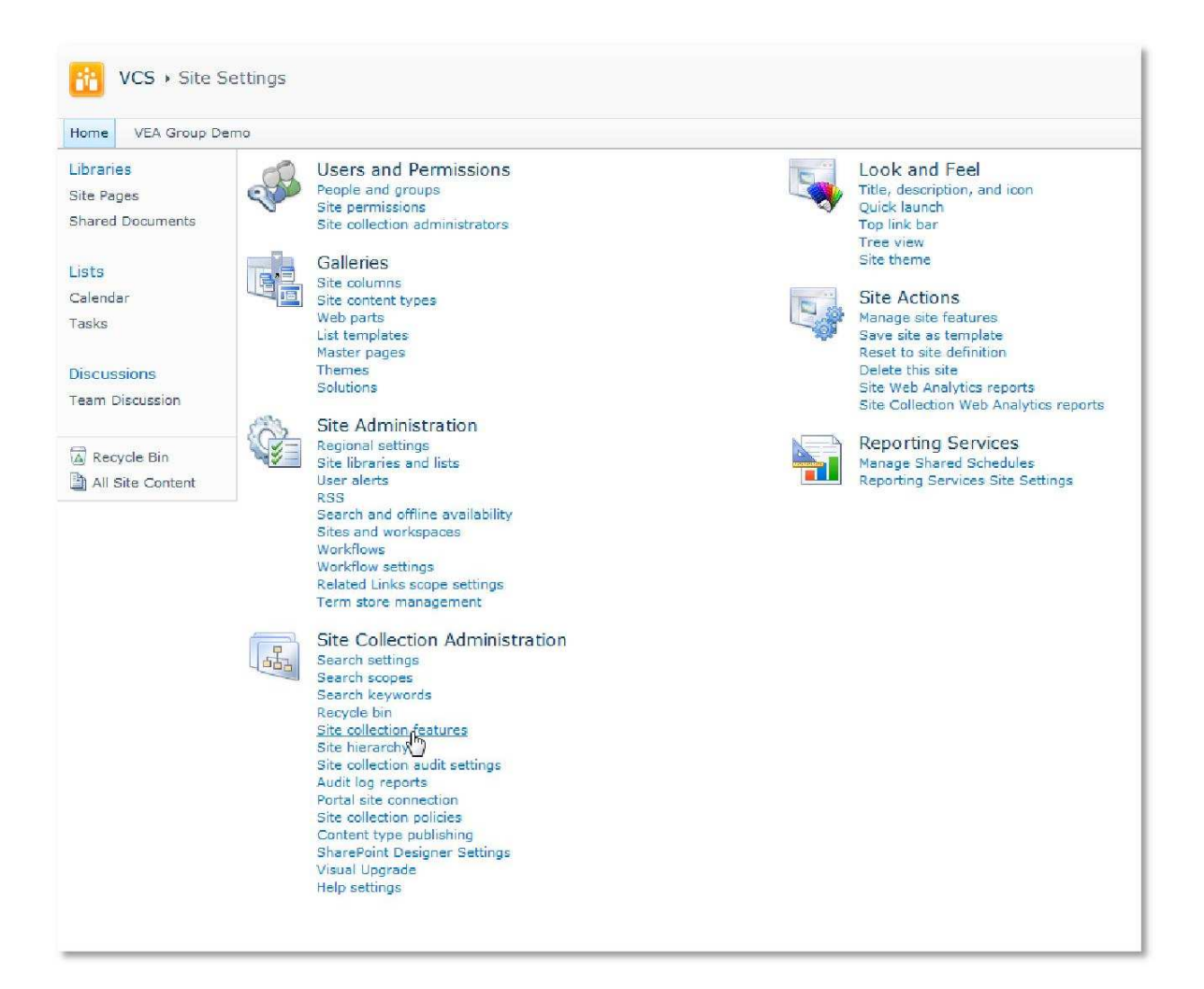

7. Choose "Site collection features" to navigate to the Site Collection Features page:

| Site Collectio                              | n Administration + Features                                                                                                    | 9                | ₹.    |
|---------------------------------------------|----------------------------------------------------------------------------------------------------|------------------|-------|
| _                                           |                                                                                                    | I LIKE I         | Notes |
| Home VEA Group De                           | mo VEA Go to Market                                                                                                    |                  | 0     |
| Sites                                       | Name                                                                                                    | Stat             | us    |
| VEA Go to Market                            | Search Server Web Parts This feature uploads all web parts required for Search Center.                                                                                                    | Activate         |       |
| Libraries<br>Site Pages<br>Shared Documents | SharePoint 2007 Workflows Aggregated set of out-of-box workflow features provided by SharePoint 2007.                                                                                                    | Activate         |       |
| Lists                                       | SharePoint Server Publishing Infrastructure Provides centralized libraries, content types, master pages and page layouts and enables page scheduling and other publishing functionality for a site collection. | Activate         |       |
| Calendar<br>Tasks                           | SharePoint Server Standard Site Collection features<br>Features such as user profiles and search, included in the SharePoint Server Standard<br>License.                                                       | Deactivate Activ | ve    |
| Discussions<br>Team Discussion              | Use this workflow to track items in a list.                                                                                                    | Deactivate Activ | ve    |
| Recycle Bin                                 | VEA Accordion List                                                                                                    | Deactivate Activ | ve    |
| All Site Content                            | VEA Tabs List                                                                                                    | Activate         |       |
|                                             | Aggregated set of out-of-box workflow features provided by SharePoint.                                                                                                    | Deactivate deat  | ve    |

Activate the "VEA Tabs List" feature.

#### Adding the Web Part to a Page

Navigate to a page where you would like to place the web part and choose "Site Actions/Edit Page" Add the web part to the appropriate zone. The web part is listed in the "**VEA**" gallery section:

| Site Actions +                                                                                                    | 过 Browse                                                                    | Page                                   | Page Tools<br>Insert        |                |
|----------------------------------------------------------------------------------------------------|-----------------------------------------------------------------------------|----------------------------------------|-----------------------------|----------------|
| Stop Editing                                                                                                    | Edit<br>Properties - X                                                      | Versions<br>Permissions<br>Delete Page | E-mail a Alert<br>Link Me + | Approve Reject |
| Edit                                                                                                    | Mana                                                                        | ge                                     | Share & Track               | Approval       |
| Content R<br>Content R<br>Forms<br>Media and<br>Outlook V<br>Search<br>Social Co<br>SQL Serv<br>VEA<br>Closed W<br>Upload a Web | d Content<br>Veb App<br>Ilaboration<br>rer Reporting<br>Veb Parts<br>Part ▼ | Tabs Lie                               | st<br>Tabs List             | *              |

After adding the Accordion List web part, you may proceed to the configuration of the web part.

#### **Web Part Configuration**

Configure the following Web Part properties in the Web Part Editor "Tabs Connection" and "Tabs List Style" pane section as needed:

- Site Name: Choose from whhat site you list will be loaded.
- List Name: Select the list you want to present in the drop-down field.
- View Name: List items are filtered according to the selected list view.
- **Grouping Field**: Select the field by which you want to group the list items.
- **Group Sorting Field**: Select the field, by which you want the grouping tabs to be sorted. Default sorting refers to the Grouping Field itself. Select either Ascending or Descending sorting order.
- Grouping Template: Additionally you may use the Grouping Template to format the Grouping Field through standard HTML code. The Grouping Field is referenced by: [WebPart.Group]You could for example enter the following code: Tasks for <b>[WebPart.Group]</b> The result would look like this:

Tasks Tasks for Christian Zeh

**Content Type**: By selecting the option "Field" you will get a drop-down list to

select the list field you want to group. By selecting the option "Template" you will be offered a text box to enter HTML code.

List fields are represented by: [Row.FieldTitle] or [Row.Index].

The list item is referenced by following codes:

- [Row.ViewUrl] href reference to open list item details in view mode
- [Row.ViewJavaScript]- onclick action to open list item details in dialog view mode
- [Row.EditUrl] href reference to open list item details in edit mode
- [Row.EditJavaScript] onclick action to open list item details in dialog edit mode

In the example we show in the description of this web part, the code is: <a
onclick="[Row.ViewJavaScript]" href="[Row.ViewUrl]">[Row.Title]
</a> with priority [Row.Priority] by [Row.Due Date]

By entering a link in this way, it is possible to click on a list entry in the Tabs List to open it for editing in a dialog view window.

If you want to present information in columns, you can use tables or row elements of a
table: [Row.Type of Vehicle] from [Row.Brand] 
More information is available here -> <a href="[Row.Homepage]"
target="\_blank"><u>[Row.Brand]</u></d>

| /ehicles with the color: blue | Vehicles with the color: green  | Vehicles with the color: red |
|-------------------------------|---------------------------------|------------------------------|
| Car from VW                   | More information is available h | ere -> <u>VW</u>             |
| Truck from MAN                | More information is available h | ere -> <u>MAN</u>            |
| Car from Dacia                | More information is available h | ere -> <u>Dacia</u>          |
| Car from Chevrolet            | More information is available h | ere -> <u>Chevrolet</u>      |
| Truck from Renault            | More information is available h | ere -> Renault               |

Also supported is the use of conditionals within the template. If you want to display an image that is optional in the list, you would face the problem that an empty image tag could be displayed. Use [IF.<field>] and [ENDIF] for this. For example: [If.PictureUrl] <img src="[Row.PictureUrl]">[ENDIF]

| Tabs List                                                                                                    | t                                                                                                    |                                                                                                    |                            |
|----------------------------------------------------------------------------------------------------|----------------------------------------------------------------------------------------------------|----------------------------------------------------------------------------------------------------|----------------------------|
| Tabs Conne                                                                                                    | ction                                                                                                    |                                                                                                    |                            |
| © 2013 Ce<br>Reload pag                                                                                                    | ellWorks, v2.1.0<br>ge after change                                                                                                    | )<br>s are made                                                                                            |                            |
| Site Name                                                                                                    | :                                                                                                    |                                                                                                    | •                          |
| List Name:                                                                                                    |                                                                                                    |                                                                                                    |                            |
| Tasks                                                                                                    |                                                                                                    | •                                                                                                    | ]                          |
| View Name<br>All Tasks                                                                                                    | •:                                                                                                    |                                                                                                    |                            |
| Grouping F<br>Assigned                                                                                                    | ield:<br>To                                                                                                    | •                                                                                                    |                            |
| Group Sort                                                                                                    | ting Field:                                                                                                    |                                                                                                    |                            |
| Default Se<br>Ascending                                                                                                    | orting                                                                                                    | •                                                                                                    |                            |
| Grouping T                                                                                                    | emplate:                                                                                                    |                                                                                                    |                            |
|                                                                                                    |                                                                                                    |                                                                                                    |                            |
| Content Tv                                                                                                    | rpe:                                                                                                    |                                                                                                    |                            |
| © Field                                                                                                    | Template                                                                                                    |                                                                                                    |                            |
| 10px"><10px"><[Row.Vi]href=[Row.Vi]right:[Row.Pr]                                                                                                    | ewJavaScrip<br>pw.ViewUrl]<br>d>10px">with<br>iority1 <th>t]"<br/>"&gt;[Row.t<br/>="paddin<br/>priority<br/>&gt;<td< th=""><th>itle]<br/>g-</th></td<></th>                                                                                                    | t]"<br>">[Row.t<br>="paddin<br>priority<br>> <td< th=""><th>itle]<br/>g-</th></td<>                        | itle]<br>g-                |
| 10px">10px">10px">10px">10px">10px">10px">10px">10px">10px">10px">10px">10px">10px">10px">10px">10px">10px">10px">10px">10px">10px">10px">10px">10px">10px">10px">10px">10px">10px">10px">10px">10px">10px">10px">10px">10px">10px">10px10px10px10px10px10px10px10px10px10px10px10px10px10px10px10px10px10px10px10px10px10px10px10px10px10px10px10px10px10px10px10px10px10px10px10px10px10px10px10px10px10px10px10px10px10px10px10px10px10px10px                                                                                                    | ewJavaScrip<br>ow.ViewUrl]<br>d>lopx">with<br>iority]padding-rig<br>e Date] <th>t]"<br/>"&gt;[Row.t<br/>="paddin<br/>priority<br/>&gt;<td<br>ht: 10px<br/>&gt;</td<br></th> <th>itle]<br/>g-<br/>"&gt;by</th>                                                                                                    | t]"<br>">[Row.t<br>="paddin<br>priority<br>> <td<br>ht: 10px<br/>&gt;</td<br>                              | itle]<br>g-<br>">by        |
| (tr> <td< td="">10px"&gt;&lt;</td<>                                                                                                    | wJavaScrip<br>ow.ViewUrl]<br>d>lopx">with<br>iority]padding-rig<br>e Date]orting Field:<br>orting                                                                                                    | t]"<br>">[Row.t<br>="paddin<br>priority<br>> <td<br>ht: 10px<br/>&gt;</td<br>                              | itle]<br>g-<br>">by<br>:   |
| (tr> <td< td="">10px"&gt;&lt;</td<>                                                                                                    | wJavaScrip<br>ow.ViewUrl]<br>d>lopx">with<br>iority]padding-rig<br>e Date]orting Field:<br>orting                                                                                                    | t]"<br>">[Row.t<br>="paddin<br>priority<br>> <td<br>ht: 10px<br/>&gt;</td<br>                              | itle]<br>g-<br>">by        |
| <pre></pre>                                                                                                    | wJavaScrip<br>w.ViewUrl]<br>d> lopx">with<br>iority]padding-rig<br>e Date]prting Field:<br>orting<br>orting<br>orting                                                                                                    | t]"<br>>[Row.t<br>="paddin<br>priority<br>> <td<br>ht: 10px<br/>&gt;</td<br>                               | itle]<br>g-<br>">by        |
| <pre>(tr&gt;<td< td="">10px"&gt;&lt;</td<></pre>                                                                                                    | wJavaScrip<br>w.ViewUrl]<br>d> lopx">with<br>iority]<br>padding-rig<br>e Date]pring Field:<br>pring Field:<br>pring ance                                                                                                    | t]"<br>">[Row.t<br>="paddin<br>priority<br>> <td<br>ht: 10px<br/>&gt;</td<br>                              | itle]<br>g-<br>">by<br>.:: |
| <pre>(tr&gt;<td< td="">10px"&gt;&lt;</td<></pre>                                                                                                    | wJavaScrip<br>w.ViewUrl]<br>d>lority]padding-rig<br>e Date]orting Field:<br>orting<br>ance                                                                                                    | t]"<br>">[Row.t<br>="paddin<br>priority<br>> <td<br>ht: 10px<br/>&gt;</td<br>                              | itle]<br>g-<br>">by        |
| <pre>(tr&gt;<td< td="">10px"&gt;&lt;</td<></pre>                                                                                                    | wJavaScrip<br>wJavaScrip<br>w.ViewUrl]<br>d> lority]<br>//dot<br>padding-rig<br>e Date]orting Field:<br>orting<br>ance<br>ed<br>al Settings<br>agin code                                                                                                    | t]"<br>">[Row.t<br>="paddin<br>priority<br>> <td<br>ht: 10px<br/>&gt;</td<br>                              | itle]<br>g-<br>">by        |
| <pre></pre>                                                                                                    | wJavaScrip<br>wJavaScrip<br>w.ViewUrl]<br>d> lopx">with<br>iority]<br>//do<br>padding-rig<br>e Date]//do<br>orting Field:<br>orting<br>ance<br>ed<br>ance<br>ed<br>add Settings<br>ed<br>add code                                                                                                    | <pre>t]" &gt;Row.t ="paddin priority &gt; </pre>                                                           | itle]<br>g-<br>">by        |
| <pre>(tr&gt;<td<br>10px"&gt;<!--<br-->(Row.Vi<br/>href=[Ra<br/>[Row.Vi<br/>fright: 3[Row.Pr<br/>style="]<br/>[Row.DudContent ScDefault Sc[Ascending+ Appeara+ Layout+ Advance- AdditionContent beContent beContent en</td<br></pre>                                                                                                    | wJavaScrip<br>w.ViewUrl]<br>d> flopx">with<br>iority]padding-rig<br>e Date]orting Field:<br>orting<br>ance<br>ance<br>ad<br>al Settings<br>agin code                                                                                                    | <pre>t]" &gt;{Row.t "&gt;{Row.t " pipeddin priority &gt; </pre>                                            | itle]<br>g-<br>">by        |
| <pre>(tr&gt;<td< td="">10px"&gt;&lt;</td<></pre>                                                                                                    | wJavaScrip<br>w.ViewUrl]<br>d> lopx">with<br>iority]<br>//do<br>padding-rig<br>a Date]<br>//do<br>orting Field:<br>orting field:<br>orting<br>ance<br>ad<br>ad<br>sed<br>ad code<br>ay item count                                                                                                    | <pre>t]" &gt;Row.t "paddin priority &gt; </pre>                                                            | itle]<br>g-<br>">by        |
| <pre>(tr&gt;<td< td="">10px"&gt;&lt;</td<></pre>                                                                                                    | wJavaScrip<br>w.ViewUrl]<br>d> liority]<br>// do the style<br>padding-rig<br>padding-rig<br>padding-rig<br>pate]<br>// do<br>pate]<br>// do<br>style<br>ance<br>ance<br>ance<br>ance<br>ance<br>ance<br>ance<br>ance<br>ance<br>ance<br>ance<br>ance<br>ance<br>ance<br>ance<br>ance<br>ance<br>ance<br>ance<br>ance<br>and settings<br>ance<br>and settings<br>ance<br>and settings<br>and settings<br>and setting                                                 | <pre>t]" &gt;{Row.t "&gt;{Row.t " pication" priority &gt;</pre>                                            | itle]<br>g-<br>">by<br>    |
| <pre>(tr&gt;<td< td="">10px"&gt;&lt;</td<></pre>                                                                                                    | wJavaScrip<br>wJavaScrip<br>w.ViewUrl]<br>d> liority]<br>//dollar<br>padding-rig<br>ance<br>ance<br>ance<br>ad<br>al Settings<br>rign code<br>ad<br>rign count<br>e                                                                                                    | <pre>t]" &gt;{Row.t "&gt;&gt;{Row.t " "&gt;{Row.t " " priority &gt;</pre>                                  | itle]<br>g-<br>">by        |
| <pre>(tr&gt;<td< td="">10px"&gt;&lt;</td<></pre>                                                                                                    | wJavaScrip<br>wJavaScrip<br>w.ViewUrl]<br>d> filter<br>filter<br>filter<br>adding-rig<br>e Date]adding-rig<br>e Date]<br>adding-rig<br>ance<br>adding-rig<br>ance<br>adding-rig<br>adding-rig<br>ance<br>adding-rig<br>adding-rig<br>adding-r | <pre>t]" &gt;{Row.t "&gt;{Row.t " pipeddin priority &gt;</pre>                                             | itle]<br>g-<br>">by<br>:   |
| (tr> <td< td="">10px"&gt;&lt;</td<>                                                                                                    | wJavaScrip<br>wJavaScrip<br>w.ViewUrl]<br>d> liority]<br>padding-rig<br>e Date]padding-rig<br>ance<br>ance<br>ance<br>ance<br>ad<br>al Settings<br>agin code<br>ad<br>toring field:<br>pring field:<br>pring                                                                        | <pre>t]" &gt;Row.t ="paddin priority &gt;</pre>                                                            | itle]<br>g-<br>">by<br>:   |
| <pre>(tr&gt;<td< td="">10px"&gt;&lt;</td<></pre>                                                                                                    | wJavaScrip<br>wJavaScrip<br>w.ViewUrl]<br>d> liority]<br>//<br>padding-rig<br>e Date]<br>//<br>orting Field:<br>orting<br>ance<br>ed<br>al Settings<br>agin code<br>ad code<br>e<br>kground color<br>Size                                                                                                    | <pre>t]" &gt;{Row.t "&gt;{Row.t " "&gt;{Row.t " " " " " " " " " " " " " " " " " " "</pre>                  | itle]<br>g-<br>">by<br>:   |
| <pre>10px"&gt;10px"&gt;10px"&gt;(Row.Vi)href=[Rid// right:[Row.Pr:style=""""[Row.DudDefault StAscendingAccendingAdvanceAdditionContent beContent beContent beContent erDisplaLimit itemDisplaLimit itemTitle Font S</pre>                                                                                                    | wJavaScrip<br>wJavaScrip<br>w.ViewUrl]<br>d> filter<br>filter<br>filter<br>padding-rig<br>e Date]filter<br>filter<br>ance<br>ad<br>al Settings<br>ance<br>ad<br>al Settings<br>ance<br>ad<br>al Settings<br>ance<br>ad<br>al Settings<br>ance<br>ad<br>al Settings<br>ance<br>ad<br>al Settings<br>ance<br>ad<br>ad<br>al Settings<br>ance<br>ad<br>ad<br>ad<br>ad<br>ad<br>ad<br>ad<br>ad<br>ad<br>ad                                                                                                    | <pre>t]" &gt;{Row.t "&gt;{Row.t " "&gt;{Row.t " " " " " " " " " " " " " " " " " " "</pre>                  | itle]<br>g-<br>">by<br>.:: |
| (tr> <td< td="">10px"&gt;10px"&gt;(Row.Vi)href=[Ro// a&gt;// a&gt;</td<> | wJavaScrip<br>wJavaScrip<br>w.ViewUrl]<br>d> liority]           adding-rig<br>= Date]           bring Field:<br>pring Field:<br>pring field:<br>pring field:<br>pring                                                                                                    | <pre>t]" &gt; (Row.t ="paddin priority &gt; <td< td=""><td>itle]<br/>g-<br/>"&gt;by<br/>:</td></td<></pre> | itle]<br>g-<br>">by<br>:   |

- **Content Sorting Field**: Select the field, by which you want the content to be sorted. Default sorting refers to the sorting order in the selected view. If no view is selected, you should select a content sorting field. Select either Ascending or Descending sorting order.
- **Title**: The title in the "Appearance" pane is automatically set the List Name selected in the "Tabs Connection" pane. You may choose any other name.
- **Content begin code**: This gives you the option to set a title (e.g. as first row in a table). That can be done with just text or within a table as a row with ...
- **Content end code**: This gives you the option to set a footer under your data. That can be done with just text or within a table as a row with ...
- **Display item count**: If activated, displays the count of the group as prefix to the grouping field.
- Limit item count: Set the maximum of items dispayed each group (0 means no limitation).
- Group background color: Lets you set the color for the background of the tabs.
- Title font size: This is the font size of the Grouping Field in pixels. The default value is 11.
- Title Bold: Wheter the title is bold.
- License Key: Enter here the license key that you receive after buying the web part.